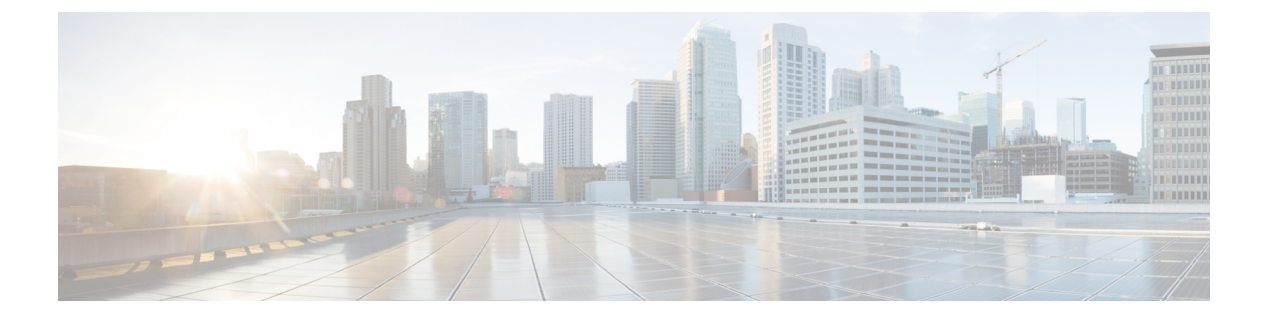

# IPv6 ACL の設定

- IPv6 ACL の前提条件, 1 ページ
- IPv6 ACL の制限, 1 ページ
- IPv6 ACL について、2 ページ
- IPv6 ACL の設定, 5 ページ
- IPv6 ACL の設定方法, 6 ページ
- IPv6 ACL の確認, 13 ページ
- IPv6 ACL の設定例, 14 ページ
- その他の関連資料, 19 ページ
- IPv6 ACL の機能情報, 20 ページ

## IPv6 ACL の前提条件

IP Version 6 (IPv6) アクセス コントロール リスト (ACL) を作成し、それをインターフェイスに 適用することによって、IPv6トラフィックをフィルタリングできます。これは、IP Version4 (IPv4) の名前付き ACL を作成し、適用する方法と同じです。また、スイッチで IP ベース フィーチャ セットが稼働している場合、入力ルータ ACL を作成しそれを適用してレイヤ3管理トラフィック をフィルタリングすることもできます。

### 関連トピック

**IPv6 ACL** の作成, (6ページ)

# IPv6 ACL の制限

IPv4 では、番号制の標準 IP ACL および拡張 IP ACL、名前付き IP ACL、および MAC ACL を設定 できます。 IPv6 がサポートするのは名前付き ACL だけです。 switchは Cisco IOS がサポートする IPv6 ACL の大部分をサポートしますが、一部例外もあります。

- switchは、flowlabel、routing header、および undetermined-transport というキーワードの照 合をサポートしません。
- switchは再帰 ACL (reflect キーワード) をサポートしません。
- switchは IPv6 フレームに MAC ベース ACL を適用しません。
- ACLを設定する場合、ACLに入力されるキーワードには、それがプラットフォームでサポートされるかどうかにかかわらず、制限事項はありません。ハードウェア転送が必要なインターフェイス(物理ポートまたはSVI)にACLを適用する場合、switchはインターフェイスでACLがサポートされるかどうかを判別します。サポートされない場合、ACLの付加は拒否されます。
- インターフェイスに適用される ACL に、サポートされないキーワードを持つアクセス コントロール エントリ(ACE)を追加しようとする場合、switchは現在インターフェイスに適用されている ACL に ACE が追加されることを許可しません。

## IPv6 ACL について

アクセスコントロールリスト(ACL)は、特定のインターフェイスへのアクセスを制限するため に使用される一連のルールです(たとえば、無線クライアントからコントローラの管理インター フェイスに ping が実行されるのを制限する場合などに使用されます)。 switchで設定した ACL は、管理インターフェイス、APマネージャインターフェイス、任意の動的インターフェイス、 またはワイヤレスクライアントとやり取りするデータトラフィックの制御用のWLAN、あるい は中央処理装置(CPU)宛のすべてのトラフィックの制御用のコントローラ CPU に適用できま す。

Web 認証用に事前認証 ACL を作成することもできます。 このような ACL は、認証が完了するまでに特定のタイプのトラフィックを許可するために使用されます。

IPv6 ACL は、送信元、宛先、送信元ポート、宛先ポートなど、IPv4 ACL と同じオプションをサポートします。

(注) ネットワーク内で IPv4 トラフィックだけを有効にするには、IPv6 トラフィックをブロックし ます。 つまり、すべての IPv6 トラフィックを拒否するように IPv6 ACL を設定し、これを特 定またはすべての WLAN 上で適用します。

### IPv6 ACL の概要

スイッチは、次の2種類の IPv6 ACL をサポートします。

• IPv6 ルータ ACL は、ルーテッド ポート、スイッチ仮想インターフェイス (SVI) 、または レイヤ 3 EtherChannel に設定できるレイヤ 3 インターフェイスのアウトバウンド トラフィッ クまたはインバウンドトラフィックでサポートされます。 IPv6 ルータ ACL は、ルーティン グされる IPv6 パケットに対してだけ適用されます。

IPv6 ポートACLは、レイヤ2インターフェイスのインバウンドトラフィックでだけサポートされます。IPv6 ポートACLは、インターフェイスに着信するすべてのIPv6パケットに対して適用されます。

IP ベース フィーチャ セットが稼働しているスイッチは、入力ルータ IPv6 ACL だけをサポートします。 ポート ACL または出力ルータ IPv6 ACL はサポートされません。

(注)

サポートされない IPv6 ACL を設定した場合、エラー メッセージが表示され、その設定は有効 になりません。

スイッチは、IPv6 トラフィックの Virtual LAN (VLAN) ACL (VLAN マップ) をサポートしません。

1 つのインターフェイスに、IPv4 ACL および IPv6 ACL の両方を適用できます。 IPv4 ACL の場合 と同様に、IPv6 ポート ACL はルータ ACL よりも優先されます。

- SVI に入力ルータ ACL および入力ポート ACL が設定されている場合に、ポート ACL が適用 されているポートに着信したパケットはポート ACL によってフィルタリングされます。その他のポートに着信したルーテッド IP パケットは、ルータ ACL によってフィルタリングされます。他のパケットはフィルタリングされません。
- SVIに出力ルータACLおよび入力ポートACLが設定されている場合に、ポートACLが適用 されているポートに

着信したパケットはポート ACL によってフィルタリングされます。 発信ルーテッド IPv6 パ ケットは、ルータ ACL によってフィルタリングされます。 他のパケットはフィルタリング されません。

(注)

いずれかのポート ACL(IPv4、IPv6、または MAC)がインターフェイスに適用された場合、 そのポート ACL を使用してパケットをフィルタリングし、ポート VLAN の SVI に適用された ルータ ACL は無視されます。

#### 関連トピック

IPv6 ACL の作成, (6 ページ) インターフェイスへの IPv6 の適用, (11 ページ) WLAN IPv6 ACL の作成, (12 ページ) IPv6 ACL の表示, (13 ページ)

### ACLのタイプ

### ユーザあたりの IPv6 ACL

ユーザあたりのACLの場合、テキスト文字列として、完全アクセス制御エントリ(ACE)がACS で設定されます。

ACE はコントローラで設定されません。 ACE は ACCESS-Accept 属性でswitchに送信され、クライ アント用に直接適用されます。 ワイヤレス クライアントが外部switchにローミングするときに、 ACE が、AAA 属性としてモビリティ ハンドオフ メッセージで外部switchに送信されます。 ユー ザあたりの ACL を使用した出力方向はサポートされていません。

### フィルタ ID IPv6 ACL

filter-Id ACL の場合、完全な ACE および acl name (filter-id) がswitchで設定され、filter-id の みが ACS で設定されます。 filter-id は ACCESS-Accept 属性でswitchに送信され、switchは ACE の filter-id をルックアップしてから、クライアントに ACE を適用します。 クライアント L2 が外 部switchにローミングするときに、filter-id だけがモビリティ ハンドオフ メッセージで外部switch に送信されます。 ユーザあたりの ACL を使用した出力フィルタ ACL はサポートされていませ ん。 外部switchは filter-id と ACE を事前に設定する必要があります。

### ダウンロード可能 IPv6 ACL

ダウンロード可能 ACL (dACL) の場合、完全な ACE および dacl 名はすべて ACS だけで設定されます。

(注)

コントローラは ACL を設定しません。

ACS は dac1 名をswitchに対しその ACCESS-Accept 属性で送信します。さらに dac1 名を使用して、 ACE のために dACL 名が ACS に、access-request 属性によって戻されます。

ACS は access-accept 属性でswitchの対応する ACE に応答します。 ワイヤレス クライアントが外 部switchにローミングするときに、dacl 名だけがモビリティ ハンドオフ メッセージで外部switch に送信されます。 外部switchは、dacl 名の ACS サーバにアクセスして ACE を取得します。

## IPv6 ACL とスイッチ スタック

スタックマスターはIPv6 ACLをハードウェアでサポートし、IPv6 ACLをスタックメンバーに配信します。

(注)

スイッチ スタック内で IPv6 を完全に機能させるには、すべてのスタック メンバーで拡張 IP サービス フィーチャ セットが稼働している必要があります。

新しいスイッチがスタック マスターを引き継ぐと、ACL 設定がすべてのスタック メンバーに配信されます。 メンバ スイッチは、新しいスタック マスターによって配信された設定との同期をとり、不要なエントリを一掃します。

ACLの修正、インターフェイスへの適用、またはインターフェイスからの解除が行われると、ス タックマスターは変更内容をすべてのスタックメンバーに配信します。

## IPv6 ACL の設定

IPv6 トラフィックをフィルタリングする場合は、次の手順を実行します

#### はじめる前に

IPv6 ACL を設定する場合は、事前にデュアル IPv4 および IPv6 SDM テンプレートのいずれかを選 択する必要があります。

#### 手順の概要

- 1. IPv6 ACL を作成し、IPv6 アクセス リスト コンフィギュレーション モードを開始します。
- 2. IPv6 ACL が、トラフィックをブロックする(拒否)または通過させる(許可)よう設定しま す。
- 3. トラフィックをフィルタリングする必要があるインターフェイスに IPv6 ACL を適用します。
- 4. インターフェイスに IPv6 ACL を適用します。 ルータ ACL では、ACL が適用されるレイヤ 3 インターフェイスにも IPv6 アドレスを設定する必要があります。

|       | コマンドまたはアクション                                                                                | 目的 |
|-------|---------------------------------------------------------------------------------------------|----|
| ステップ1 | IPv6 ACL を作成し、IPv6 アクセス リスト コンフィギュレーション モードを開始<br>します。                                      |    |
| ステップ2 | IPv6 ACL が、トラフィックをブロックする(拒否)または通過させる(許可)よう設定します。                                            |    |
| ステップ3 | トラフィックをフィルタリングする必要があるインターフェイスに IPv6 ACL を適<br>用します。                                         |    |
| ステップ4 | インターフェイスに IPv6 ACL を適用します。 ルータ ACL では、ACL が適用され<br>るレイヤ 3 インターフェイスにも IPv6 アドレスを設定する必要があります。 |    |

### IPv6 ACL のデフォルト設定

デフォルトでは、IPv6 ACL は設定または適用されていません。

### 他の機能およびスイッチとの相互作用

- IPv6 ルータ ACL がパケットを拒否するよう設定されている場合、パケットはルーティング されません。パケットのコピーがインターネット制御メッセージプロトコル(ICMP)キュー に送信され、フレームに ICMP 到達不能メッセージが生成されます。
- ・ブリッジドフレームがポートACLによってドロップされる場合、このフレームはブリッジングされません。
- IPv4 ACL および IPv6 ACL の両方を1つのスイッチまたはスイッチ スタックに作成したり、 同一インターフェイスに適用できます。 各 ACL には一意の名前が必要です。設定済みの名 前を使用しようとすると、エラーメッセージが表示されます。

IPv4 ACL と IPv6 ACL の作成、および同一のレイヤ2インターフェイスまたはレイヤ3イン ターフェイスへの IPv4 ACL または IPv6 ACL の適用には、異なるコマンドを使用します。 ACL を付加するのに誤ったコマンドを使用すると(たとえば、IPv6 ACL の付加に IPv4 コマ ンドを使用するなど)、エラーメッセージが表示されます。

- •MAC ACL を使用して、IPv6 フレームをフィルタリングできません。 MAC ACL は非 IP フ レームだけをフィルタリングできます。
- ハードウェアメモリが満杯の場合、設定済みのACLを追加すると、パケットはCPUに転送され、ACLはソフトウェアで適用されます。ハードウェアが一杯になると、ACLがアンロードされたことを示すメッセージがコンソールに出力され、パケットはインターフェイスでドロップされます。

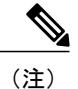

) 追加できなかった ACL と同じタイプのパケットのみ(ipv4、ipv6、MAC)が インターフェイスでドロップされます。

## IPv6 ACL の設定方法

### IPv6 ACL の作成

IPv6 ACL を作成するには、特権 EXEC モードで次の手順を実行します。

### 手順の概要

- 1. configure terminal
- 2. ipv6 access-list *acl\_name*
- **3**. {deny|permit} protocol
- 4. {deny|permit} tcp
- 5. {deny|permit} udp
- 6. {deny|permit} icmp
- 7. end
- 8. show ipv6 access-list
- 9. copy running-config startup-config

|                   | コマンドまたはアクション                                                         | 目的                                                                                                    |
|-------------------|----------------------------------------------------------------------|----------------------------------------------------------------------------------------------------|
| ステッ<br>プ1         | configure terminal<br>例:<br>Switch# configure terminal               | グローバル コンフィギュレーション モードを開始し<br>ます。                                                                                                    |
| ステッ<br>プ <b>2</b> | ipv6 access-list acl_name<br>例:<br>ipv6 access-list access-list-name | 名前を使用して IPv6 アクセス リストを定義し、IPv6<br>アクセス リスト コンフィギュレーション モードを開<br>始します。                                                                                                    |
| ステッ<br>プ3         | <pre>{deny permit} protocol {</pre>                                  | <ul> <li>条件が一致した場合にパケットを拒否する場合は<br/>deny、許可する場合はpermitを指定します。次に、<br/>条件について説明します。</li> <li>protocolには、インターネットプロトコルの名前<br/>または番号を入力します。ahp、esp、icmp、<br/>ipv6、pcp、stcp、tcp、udp、またはIPv6プロト<br/>コル番号を表す0~255の整数を使用できます。</li> <li>source-ipv6-prefix/prefix-length または<br/>destination-ipv6-prefix/prefix-length は、拒否条件<br/>または許可条件を設定する送信元または宛先IPv6<br/>ネットワークあるいはネットワーククラスで、<br/>コロン区切りの16ビット値を使用した16進形<br/>式で指定します(RFC 2373を参照)。</li> <li>IPv6プレフィックス::/0の短縮形として、anyを<br/>入力します。</li> <li>host source-ipv6-address または<br/>destination-ipv6-address または<br/>zetination-ipv6-address には、拒否条件または許可条件を設定する送信元または宛先 IPv6 ホスト</li> </ul> |

| コマンドまたはアクション | 目的                                                                                                    |
|--------------|----------------------------------------------------------------------------------------------------|
|              | アドレスを入力します。アドレスはコロン区切<br>りの16ビット値を使用した16進形式で指定し<br>ます。                                                                                                    |
|              | <ul> <li>(任意) operator には、指定のプロトコルの送信<br/>元ポートまたは宛先ポートを比較するオペラン<br/>ドを指定します。オペランドには、lt(より小さい)、gt(より大きい)、eq(等しい)、neq(等<br/>しくない)、range(包含範囲)があります。</li> </ul>           |
|              | source-ipv6-prefix/prefix-length 引数のあとの operator<br>は、送信元ポートに一致する必要があります。<br>destination-ipv6- prefix/prefix-length 引数のあとの<br>operator は、宛先ポートに一致する必要があります。            |
|              | <ul> <li>(任意) port-number は、0~65535の10進数またはTCPあるいはUDPポートの名前です。TCP<br/>ポート名を使用できるのは、TCPのフィルタリング時だけです。UDPポート名を使用できるのは、UDPのフィルタリング時だけです。</li> </ul>                       |
|              | <ul> <li>(任意) dscp value を入力して、各 IPv6 パケットヘッダーの Traffic Class フィールド内のトラフィック クラス値と DiffServ コードポイント値を照合します。指定できる範囲は0~63です。</li> </ul>                                   |
|              | <ul> <li>(任意) fragments を入力して、先頭ではないフ<br/>ラグメントを確認します。 このキーワードが表<br/>示されるのは、プロトコルが ipv6 の場合だけで<br/>す。</li> </ul>                                                       |
|              | <ul> <li>(任意) logを指定すると、エントリと一致する<br/>パケットに関するログメッセージがコンソール<br/>に送信されます。 log-input を指定すると、ログ<br/>エントリに入力インターフェイスが追加されま<br/>す。ロギングはルータ ACL でだけサポートされ<br/>ます。</li> </ul> |
|              | <ul> <li>(任意) routingを入力して、IPv6パケットのルー<br/>ティングを指定します。</li> </ul>                                                                                                    |
|              | <ul> <li>(任意) sequence value を入力して、アクセスリストステートメントのシーケンス番号を指定します。指定できる範囲は1~4294967295です。</li> </ul>                                                                     |

|            | コマンドまたはアクション                                                                                         | 目的                                                                                                    |
|------------|----------------------------------------------------------------------------------------------------|----------------------------------------------------------------------------------------------------|
|            |                                                                                                    | <ul> <li>(任意) time-range name を入力して、拒否また<br/>は許可ステートメントに適用される時間の範囲<br/>を指定します。</li> </ul>                                                                                                    |
| ステップ4      | <pre>{deny permit} tcp {deny   permit} tcp {source-ipv6-prefix/prefix-length</pre>                   | <ul> <li>(任意) TCP アクセス リストおよびアクセス条件を<br/>定義します。</li> <li>TCP の場合は tcp を入力します。パラメータはステッ<br/>プ3 で説明されているパラメータと同じですが、次に<br/>示すオプションのパラメータが追加されています。</li> <li>ack:確認応答(ACK) ビットセット</li> <li>established:確立された接続。TCP データグラム<br/>に ACK または RST ビットが設定されている場<br/>合、照合が行われます。</li> <li>fin:終了ビットセット。送信元からのデータは<br/>それ以上ありません。</li> <li>neq {port   protocol} : 所定のポート番号上にない<br/>パケットだけを照合します。</li> <li>psh: プッシュ機能ビットセット</li> <li>range {port   protocol} : ポート番号の範囲内のパ<br/>ケットだけを照合します。</li> <li>rst: リセット ビットセット</li> <li>syn: 同期ビットセット</li> <li>urg: 緊急ポインタ ビットセット</li> </ul> |
| ステッ<br>プ5  | <pre>{deny permit} udp {deny permit} udp {deny   permit} udp {source-ipv6-prefix/prefix-length</pre> | <ul> <li>(任意) UDP アクセスリストおよびアクセス条件を<br/>定義します。</li> <li>ユーザデータグラムプロトコルの場合は、udp を入<br/>力します。UDP パラメータはTCP に関して説明され<br/>ているパラメータと同じです。ただし、[operator [port]]<br/>のポート番号またはポート名は、UDP ポートの番号<br/>または名前でなければなりません。UDP の場合、</li> <li>established パラメータは無効です。</li> </ul>                                                                                                    |
| ステッ<br>プ 6 | <pre>{deny permit} icmp 例: {deny   permit} icmp {source-ipv6-prefix/prefix-length   any  </pre>      | <ul> <li>(任意) ICMP アクセスリストおよびアクセス条件を</li> <li>定義します。</li> <li>インターネット制御メッセージプロトコルの場合は、</li> <li>icmp を入力します。 ICMP パラメータはステップ 3a</li> </ul>                                                                                                    |

|                   | コマンドまたはアクション                                                                                                    | 目的                                                                                                    |
|-------------------|----------------------------------------------------------------------------------------------------|----------------------------------------------------------------------------------------------------|
|                   | <pre>hostsource-ipv6-address} [operator [port-number]] {destination-ipv6-prefix/prefix-length   any   hostdestination-ipv6-address} [operator [port-number]][icmp-type [icmp-code]  icmp-message] [dscpvalue] [log] [log-input] [routing] [sequence value][time-range name]</pre> | <ul> <li>の IP プロトコルの説明にあるパラメータとほとんど</li> <li>同じですが、ICMP メッセージタイプおよびコード</li> <li>パラメータが追加されています。オプションのキー</li> <li>ワードの意味は次のとおりです。</li> <li>icmp-type: ICMP メッセージタイプでフィルタ<br/>リングする場合に入力します。指定できる値の<br/>範囲は、0~255 です。</li> </ul> |
|                   |                                                                                                    | <ul> <li>icmp-code: ICMP パケットを ICMP メッセージ<br/>コード タイプでフィルタリングする場合に入力<br/>します。指定できる値の範囲は、0~255です。</li> </ul>                                                                                                    |
|                   |                                                                                                    | <ul> <li>icmp-message: ICMP パケットを ICMP メッセージタイプ名または ICMP メッセージタイプと<br/>コード名でフィルタリングする場合に入力しま<br/>す。 ICMP メッセージのタイプ名およびコード<br/>名のリストについては、?キーを使用するか、ま<br/>たはこのリリースのコマンド リファレンスを参<br/>照してください。</li> </ul>                        |
| ステッ<br>プ <b>1</b> | end<br>例:<br>Switch(config)# end                                                                                                    | 特権 EXEC モードに戻ります。 また、Ctrl+Z キーを<br>押しても、グローバル コンフィギュレーション モー<br>ドを終了できます。                                                                                                    |
| ステッ<br>プ8         | show ipv6 access-list<br>例:<br>show ipv6 access-list                                                                                                    | アクセス リストの設定を確認します。                                                                                                    |
| ステッ<br>プ9         | copy running-config startup-config<br>例:<br>copy running-config startup-config                                                                                                    | (任意)コンフィギュレーション ファイルに設定を<br>保存します。                                                                                                    |

関連トピック

IPv6 ACL の前提条件, (1 ページ) IPv6 ACL の概要, (2 ページ) インターフェイスへの IPv6 の適用, (11 ページ) WLAN IPv6 ACL の作成, (12 ページ) IPv6 ACL の表示, (13 ページ)

## インターフェイスへの IPv6 の適用

ここでは、ネットワークインターフェイスに IPv6 ACL を適用する手順について説明します。 レ イヤ2およびレイヤ3インターフェイスの発信または着信トラフィックに IPv6 ACL を適用できま す。 IPv6 ACL はレイヤ3インターフェイスの着信管理トラフィックにだけ適用できます。

インターフェイスへのアクセスを制御するには、特権 EXEC モードで次の手順を実行します。

### 手順の概要

- 1. configure terminal
- 2. interface interface id
- 3. no switchport
- 4. ipv6 address ipv6\_address
- **5. ipv6 traffic-filter** *acl\_name*
- 6. end
- 7. show running-config interface tenGigabitEthernet 1/0/3
- 8. copy running-config startup-config

|                   | コマンドまたはアクション                                                         | 目的                                                                                                    |  |
|-------------------|----------------------------------------------------------------------|----------------------------------------------------------------------------------------------------|--|
| ステップ1             | configure terminal                                                   | <br>グローバル コンフィギュレーション モードを開始しま<br>す。                                                                                                    |  |
|                   | <b>例</b> :<br>Switch# <b>configure terminal</b>                      |                                                                                                    |  |
| <br>ステップ2         | interface interface_id<br>例:<br>Switch# interface interface-id       | アクセス リストを適用するレイヤ 2 インターフェイス<br>(ポートACL用)またはレイヤ3スイッチ仮想インター<br>フェイス (ルータ ACL 用)を特定して、インターフェ<br>イス コンフィギュレーション モードを開始します。                      |  |
| <br>ステップ <b>3</b> | no switchport<br>例:<br>Switch# no switchport                         | レイヤ2モード(デフォルト)からレイヤ3モードにイ<br>ンターフェイスを変更します(ルータ ACL を適用する<br>場合のみ)。                                                                          |  |
| ステップ4             | ipv6 address ipv6_address<br>例:<br>Switch# ipv6 address ipv6-address | <ul> <li>レイヤ3インターフェイス(ルータACL用)でIPv6アドレスを設定します。</li> <li>(注) このコマンドは、レイヤ2インターフェイスでは、またはインターフェイスに明示的なIPv6アドレスが設定されている場合には、必要ありません。</li> </ul> |  |

|       | コマンドまたはアクション                                                                                                    | 目的                                                                        |
|-------|----------------------------------------------------------------------------------------------------|---------------------------------------------------------------------------|
| ステップ5 | ipv6 traffic-filter acl_name<br>例:<br>Switch# ipv6 traffic-filter<br>access=list=name { in _ out }                                                       | インターフェイスの着信トラフィックまたは発信トラ<br>フィックにアクセス リストを適用します。                          |
| ステップ6 | end<br>例:<br>Switch(config)# end                                                                                                    | 特権 EXEC モードに戻ります。 また、Ctrl+Z キーを押<br>しても、グローバル コンフィギュレーション モードを<br>終了できます。 |
| ステップ1 | <pre>show running-config interface<br/>tenGigabitEthernet 1/0/3<br/>例:<br/>Switch# show running-config interface<br/>tenGigabitEthernet 1/0/3<br/></pre> | 設定の概要を示します。                                                               |
| ステップ8 | copy running-config startup-config         例:         copy running-config startup-config                                                                 | (任意)コンフィギュレーション ファイルに設定を保<br>存します。                                        |

関連トピック

```
IPv6 ACL の作成, (6 ページ)
IPv6 ACL の概要, (2 ページ)
WLAN IPv6 ACL の作成, (12 ページ)
IPv6 ACL の表示, (13 ページ)
```

## WLAN IPv6 ACL の作成

手順の概要

- 1. ipv6 traffic-filter acl acl\_name
- 2. ipv6 traffic-filter acl web

### 手順の詳細

|                   | コマンドまたはアクション                                                                                    | 目的                    |
|-------------------|-------------------------------------------------------------------------------------------------|-----------------------|
| ステップ1             | ipv6 traffic-filter acl acl_name                                                                | 名前付き WLAN ACL を作成します。 |
|                   | 例:<br>Switch(config-wlan)# ipv6 traffic-filter acl<br><acl_name></acl_name>                     |                       |
| <br>ステップ <b>2</b> | ipv6 traffic-filter acl web                                                                     | WLANACLの事前認証を作成します。   |
|                   | 例:<br>Switch(config-wlan)# ipv6 traffic-filter acl web<br><acl_name-preauth></acl_name-preauth> |                       |

Switch(config-wlan)# ipv6 traffic-filter acl <acl\_name>
Switch(config-wlan)#ipv6 traffic-filter acl web <acl\_name-preauth>

### 関連トピック

IPv6 ACL の作成, (6 ページ) インターフェイスへの IPv6 の適用, (11 ページ) IPv6 ACL の概要, (2 ページ) IPv6 ACL の表示, (13 ページ)

# IPv6 ACL の確認

## IPv6 ACL の表示

1つまたは複数の特権 EXEC コマンドを使用して、設定済みのすべてのアクセスリスト、すべての IPv6 アクセスリスト、または特定のアクセスリストに関する情報を表示できます。

|       | コマンドまたはアクション                    | 目的                                 |
|-------|---------------------------------|------------------------------------|
| ステップ1 | show access-list                | switchに設定されたすべてのアクセスリストを表示<br>します。 |
|       | 例:<br>Switch# show access-lists |                                    |

|       | コマンドまたはアクション                                                                                | 目的                                                   |
|-------|---------------------------------------------------------------------------------------------|------------------------------------------------------|
| ステップ2 | show ipv6 access-list acl_name<br>例:<br>Switch# show ipv6 access-list<br>[access-list-name] | 設定済みのすべての IPv6 アクセス リストまたは名<br>前付けされたアクセス リストを表示します。 |

関連トピック

IPv6 ACL の作成, (6 ページ) インターフェイスへの IPv6 の適用, (11 ページ) WLAN IPv6 ACL の作成, (12 ページ) IPv6 ACL の概要, (2 ページ)

## IPv6 ACL の設定例

### 例:IPv6 ACL の作成

次に、CISCO と名前が付けられた IPv6 アクセス リストを設定する例を示します。 リスト内の最 初の拒否エントリは、宛先 TCP ポート番号が 5000 より大きいパケットをすべて拒否します。 2 番めの拒否エントリは、送信元 UDP ポート番号が 5000 未満のパケットを拒否します。 また、こ の2番めの拒否エントリは、すべての一致をコンソールに表示します。 リスト内の最初の許可エ ントリは、すべての ICMP パケットを許可します。 リスト内の 2番めの許可エントリは、その他 のすべてのトラフィックを許可します。 暗黙の全否定の条件が各 IPv6 アクセス リストの末尾に あるため、2番めの許可エントリは必要です。

(注)

ロギングは、レイヤ3インターフェイスでのみサポートされます。

```
Switch(config)# ipv6 access-list CISCO
Switch(config-ipv6-acl)# deny tcp any any gt 5000
Switch (config-ipv6-acl)# deny ::/0 lt 5000 ::/0 log
Switch(config-ipv6-acl)# permit icmp any any
Switch(config-ipv6-acl)# permit any any
```

### 例: IPv6 ACL の適用

次に、レイヤ3インターフェイスの発信トラフィックに対して、アクセス リスト Cisco を適用す る例を示します。

Switch(config-if)# no switchport
Switch(config-if)# ipv6 address 2001::/64 eui-64
Switch(config-if)# ipv6 traffic-filter CISCO out

### 例:IPv6 ACL の表示

次に、show access-lists 特権 EXEC コマンドの出力例を示します。出力には、スイッチまたはス イッチ スタックに設定済みのすべてのアクセス リストが表示されます。

Switch #show access-lists Extended IP access list hello 10 permit ip any any IPv6 access list ipv6 permit ipv6 any any sequence 10 次に、show ipv6 access-lists 特権 EXEC コマンドの出力例を示します。出力には、スイッチまたは スイッチ スタックに設定済みの IPv6 アクセス リストだけが表示されます。 Switch# show ipv6 access-list IPv6 access list inbound permit tcp any any eq bgp (8 matches) sequence 10 permit tcp any any eq telnet (15 matches) sequence 20 permit udp any any sequence 30 IPv6 access list outbound

deny udp any any sequence 10

例:RA スロットリングと NS 抑制の設定

deny tcp any any eq telnet sequence 20

このタスクでは、省電力のワイヤレス クライアントが頻繁な非請求の定期的 RA に影響されない ように、RAスロットルポリシーを作成する方法について説明します。非請求タイプのマルチキャ スト RA は、コントローラによってスロットルされます。

はじめる前に

クライアントマシンで IPv6 をイネーブルにします。

#### 手順の概要

- 1. configure terminal
- 2. ipv6 nd ra-throttler policy Mythrottle
- **3**. throttle-period 20
- 4. max-through 5
- 5. allow at-least 3 at-most 5
- 6. switch (config)# vlan configuration 100
- 7. ipv6 nd suppress
- 8. ipv6 nd ra-th attach-policy attach-policy\_name
- 9. end

|       | コマンドまたはアクション                                                                   | 目的                                            |
|-------|--------------------------------------------------------------------------------|-----------------------------------------------|
| ステップ1 | configure terminal                                                             | グローバル コンフィギュレーション モードを開<br>始します。              |
|       | 例:<br>Switch# <b>configure terminal</b>                                        |                                               |
| ステップ2 | ipv6 nd ra-throttler policy Mythrottle                                         | Mythrottle という RA スロットラ ポリシーを作成<br>します。       |
|       | 例:<br>Switch (config)# ipv6 nd ra-throttler policy<br>Mythrottle               |                                               |
| ステップ3 | throttle-period 20                                                             | スロットリングを適用する時間間隔セグメントを<br>特定します。              |
|       | 例:<br>Switch (config-nd-ra-throttle)#<br>throttle-period 20                    |                                               |
| ステップ4 | max-through 5                                                                  | 許容する初期 RA の数を特定します。                           |
|       | <b>例:</b><br>Switch (config-nd-ra-throttle)# max-through<br>5                  |                                               |
| ステップ5 | allow at-least 3 at-most 5                                                     | 初期RAが送信された後に、間隔セグメントの終<br>了まで許容されるRAの数を特定します。 |
|       | 例:<br>Switch (config-nd-ra-throttle)# allow<br>at-least 3 at-most 5            |                                               |
| ステップ6 | switch (config)# vlan configuration 100                                        | vlan あたりの設定を作成します。                            |
|       | 例:<br>Switch (config)# vlan configuration 100                                  |                                               |
| ステップ1 | ipv6 nd suppress                                                               | Vlan でネイバー探索をディセーブルにします。                      |
|       | 例:<br>Switch (config)# ipv6 nd suppress                                        |                                               |
| ステップ8 | ipv6 nd ra-th attach-policy attach-policy_name                                 | ルータ アドバタイズメント スロットリングをイ                       |
|       | 例:<br>Switch (config)# ipv6 nd ra-throttle<br>attach-policy attach-policy_name | <b>ホーノルにしま</b> り。                             |
| ステップ9 | end                                                                            | 特権 EXEC モードに戻ります。また、Ctrl+Z キー                 |
|       | 例:<br>Switch(config)# <b>end</b>                                               | を押しても、クローハルコンフィキュレーショ<br>ンモードを終了できます。         |

## 例: RA ガード ポリシーの設定

### 手順の概要

- 1. ipv6 nd raguard policy MyPloicy
- 2. trusted-port
- 3. device-role router
- 4. interface tenGigabitEthernet 1/0/1
- 5. ipv6 nd raguard attach-policyMyPolicy
- 6. vlan configuration 19-21,23
- 7. ipv6 nd suppress
- 8. ipv6 snooping
- 9. ipv6 nd raguard attach-policy MyPolicy
- 10. ipv6 nd ra-throttler attach-policy Mythrottle

|               | コマンドまたはアクション                                                                                                    | 目的                                             |
|---------------|----------------------------------------------------------------------------------------------------|------------------------------------------------|
| ステップ1         | ipv6 nd raguard policy MyPloicy                                                                                                    |                                                |
|               | 例:<br>Switch (config)# ipv6 nd raguard policy MyPolicy                                                                                                |                                                |
| ステップ <b>2</b> | trusted-port                                                                                                    | 上記で作成したポリシーの信頼できるポート<br>を設定します。                |
|               | <b>19]:</b><br>Switch (config-nd-raguard)# trusted-port                                                                                               |                                                |
| ステップ3         | device-role router<br>例:<br>Switch (config-nd-raguard)# device-role<br>[host monitor router switch]<br>Switch (config-nd-raguard)# device-role router | 上記で作成した信頼できるポートに RA を送<br>信可能な信頼できるデバイスを定義します。 |
| ステップ4         | interface tenGigabitEthernet 1/0/1<br>例:<br>Switch (config)# interface tenGigabitEthernet<br>1/0/1                                                    | 信頼できるデバイスにインターフェイスを設<br>定します。                  |
| ステップ5         | ipv6 nd raguard attach-policyMyPolicy<br>例:<br>Switch (config-if)# ipv6 nd raguard attach-policy<br>Mypolicy                                          | ポートから受信した RA を信頼するようにポ<br>リシーを設定し、接続します。       |

|               | コマンドまたはアクション                                                                        | 目的                                         |
|---------------|-------------------------------------------------------------------------------------|--------------------------------------------|
| ステップ6         | vlan configuration 19-21,23                                                         | ワイヤレス クライアントの vlan を設定しま<br>す。             |
|               | 例:<br>Switch (config)# vlan configuration 19-21,23                                  |                                            |
| ステップ <b>1</b> | ipv6 nd suppress                                                                    | 無線上で ND メッセージを抑制します。                       |
|               | <b>例:</b><br>Switch (config-vlan-config)# ipv6 nd suppress                          |                                            |
| ステップ8         | ipv6 snooping                                                                       | IPv6 トラフィックをキャプチャします。                      |
|               | 例:<br>Switch (config-vlan-config)# ipv6 snooping                                    |                                            |
| ステップ9         | ipv6 nd raguard attach-policy MyPolicy                                              | ワイヤレスクライアントのvlanにRAガード<br>ポリシーを接続します。      |
|               | <b>例:</b><br>Switch (config-vlan-config)# ipv6 nd raguard<br>attach-policy Mypolicy |                                            |
| ステップ 10       | ipv6 nd ra-throttler attach-policy Mythrottle                                       | ワイヤレスクライアントのvlanにRAスロッ<br>トリング ポリシーを接続します。 |
|               | 例:<br>Switch (config-vlan-config)#ipv6 nd ra-throttler<br>attach-policy Mythrottle  |                                            |

# 例:IPv6 ネイバー バインディングの設定

### 手順の概要

1. ipv6 neighbor binding [vlan ]19 2001:db8::25:4 interface tenGigabitEthernet 1/0/3 aaa.bbb.ccc

|       | コマンドまたはアクション                                                                                                    | 目的                                                                                                    |
|-------|----------------------------------------------------------------------------------------------------|----------------------------------------------------------------------------------------------------|
| ステップ1 | <pre>ipv6 neighbor binding [vlan ]19 2001:db8::25:4 interface<br/>tenGigabitEthernet 1/0/3 aaa.bbb.ccc<br/>例:<br/>Switch (config)# ipv6 neighbor binding vlan 19<br/>2001:db8::25:4 interface tenGigabitEthernet 1/0/3<br/>aaa.bbb.ccc</pre> | 送信元MACアドレスとして aaa.bbb.ccc が設定され<br>たインターフェイス te1/0/3 を介して VLAN 19 で送<br>信する場合にのみ有効なネイバー 2001:db8::25:4を<br>設定して検証します。 |

# その他の関連資料

### 関連資料

| 関連項目             | マニュアル タイトル                                               |
|------------------|----------------------------------------------------------|
| IPv6 コマンド リファレンス | IPv6 Command Reference (Catalyst 3850 Switches)          |
| ACL 設定           | Security Configuration Guide (Catalyst 3850<br>Switches) |

### エラー メッセージ デコーダ

| 説明                                                                | Link                                                             |
|-------------------------------------------------------------------|------------------------------------------------------------------|
| このリリースのシステム エラー メッセージを<br>調査し解決するために、エラー メッセージデ<br>コーダ ツールを使用します。 | https://www.cisco.com/cgi-bin/Support/Errordecoder/<br>index.cgi |

#### MIB

| МІВ                  | MIBのリンク                                                                                                    |
|----------------------|----------------------------------------------------------------------------------------------------|
| 本リリースでサポートするすべての MIB | 選択したプラットフォーム、Cisco IOS リリー<br>ス、およびフィーチャ セットに関する MIB の<br>ダウンロードには、次の URL にある Cisco MIB<br>Locator を使用します。<br>http://www.cisco.com/go/mibs |

テクニカル サポート

| 説明                                                                                                    | Link                         |
|----------------------------------------------------------------------------------------------------|------------------------------|
| シスコのサポート Web サイトでは、シスコの<br>製品やテクノロジーに関するトラブルシュー<br>ティングに役立てていただけるように、マニュ<br>アルやツールをはじめとする豊富なオンライン<br>リソースを提供しています。                                                                 | http://www.cisco.com/support |
| お使いの製品のセキュリティ情報や技術情報を<br>入手するために、Cisco Notification Service(Field<br>Notice からアクセス)、Cisco Technical Services<br>Newsletter、Really Simple Syndication(RSS)<br>フィードなどの各種サービスに加入できます。 |                              |
| シスコのサポート Web サイトのツールにアク<br>セスする際は、Cisco.com のユーザ ID およびパ<br>スワードが必要です。                                                                                                    |                              |

# IPv6 ACL の機能情報

次の表に、このモジュールで説明した機能をリストし、個別の設定情報へのリンクを示します。

| 機能          | リリース               | 変更内容                  |
|-------------|--------------------|-----------------------|
| IPv6 ACL 機能 | Cisco IOS XE 3.2SE | この機能が導<br>入されまし<br>た。 |